# Implementasi Sistem ERP (*Enterprise Resource Planning*) Menggunakan *Odoo* Versi 14 (Studi Pada Proses Pengadaan Barang Di PT RM)

Rahman Maulana <sup>1,\*</sup>, Nono Heryana <sup>2</sup>, Apriade Voutama <sup>3</sup>

<sup>1</sup> Sistem Informasi; Universitas Singaperbangsa Karawang; Jl. HS Ronggo Waluyo, Puseurjaya, Telukjambe Timur, Karawang, Jawa Barat 41361, (0267) 641177; e-mail: 1910631250027@student.unsika.ac.id

<sup>2</sup> Dosen Sistem Informasi; Universitas Singaperbangsa Karawang; Jl. HS Ronggo Waluyo, Puseurjaya, Telukjambe Timur, Karawang, Jawa Barat 41361, (0267) 641177; e-mail: nono@unsika.ac.id

<sup>3</sup> Dosen Sistem Informasi; Universitas Singaperbangsa Karawang; Jl. HS Ronggo Waluyo, Puseurjaya, Telukjambe Timur, Karawang, Jawa Barat 41361, (0267) 641177; e-mail: <u>apriade.voutama@staff.unsika.ac.id</u>

\* Korespondensi: e-mail: 1910631250027@student.unsika.ac.id

Diterima: 27 Oktober 2022; Review: 03 November 2022; Disetujui: 08 November 2022

Cara sitasi: Maulana R., Voutama A. 2022. Implementasi sistem ERP (Enterprise Resource Planning) menggunakan odoo versi 14 (studi pada proses pengadaan barang di PT RM). Information System for Educators and Professionals. Vol 7(1): 83 – 96

**Abstrak**: Perkembangan teknologi informasi merupakan faktor penting bagi sebuah perusahaan perdagangan untuk mengembangkan usaha atau bisnis [1].Tujuan dari penelitian ini yaitu untuk mengubah sistem pencatatan pengadaan barang di PT RM (inisial nama perusahaan) yang masih tradisional menjadi lebih modern dan terintegrasi dengan menggunakan teknologi yang berkembang yaitu sistem ERP (Odoo versi 14), yang mana Odoo versi 14 adalah suatu layanan sistem ERP yang *open-source* / tidak dipungut biaya. Dan untuk mencegah terjadinya *fraud* atau kecurangan. Identifikasi Proses Bisnis, Identifikasi Master Data, Analisis Data. Jenis Penelitian ini menggunakan pendekatan kualitatif yang akan menghasilkan teori dan kesimpulan tentang pencatatan pengadaan barang secara modern dan terintegrasi, teori dan kesimpulan akan diajukan kepada objek penelitian untuk diterapkan di perusahaan. Pembahasan dan hasil berisi input beberapa komponen untuk menunjang terlaksananya implementasi pada sistem odoo14 dan menghasilkan pencatatan-pencatatan yang dapat digunakan oleh perusahaan objek penelitian. Hasil dari penelitian ini harus diajukan kepada objek penelitian untuk merubah pencatatan pengadaan barang yang masih tradisional dan tidak terintegrasi menjadi lebih *modern* dan terintegrasi dengan menggunakan teknologi informasi yaitu sistem erp.

Kata kunci: ERP, Odoo, Pengadaan, Kecurangan, Pembelian

**Abstract:** The development of information technology is an important factor for a trading company to develop a business or business [1]. The purpose of this research is to change the system of recording the procurement of goods at PT RM (initials of company name) which is still traditional to be more modern and integrated using technology that developed, namely the ERP system (Odoo version 14), of which Odoo version 14 is an open-source / free ERP system service. And to prevent fraud or fraud. Business Process Identification, Master Data Identification, Data Analysis. This type of research uses a qualitative approach that will produce theories and conclusions about the recording of procurement of goods in a modern and integrated manner, theories and conclusions will be submitted to the object of research to be applied in the company. The discussion and results contain the input of several components to support the implementation of the odoo system14 and produce records that can be used by the research object company. The results of this research must be submitted to the object of research to change the recording.

of procurement of goods that are still traditional and not integrated to become more modern and integrated using information technology, namely the ERP system.

Keywords: ERP, Odoo, Procurement, Fraud, Purchasing

#### 1. Pendahuluan

Perkembangan teknologi informasi merupakan faktor penting bagi sebuah perusahaan perdagangan untuk mengembangkan usaha atau bisnis [1]. Bisnis adalah suatu organisasi yang melakukan kegiatan perdagangan dengan tujuan untuk mendapatkan keuntungan. Bisnis memiliki proses yang disebut proses bisnis. Proses bisnis adalah deskripsi aktivitas yang terjadi dalam sebuah organisasi [2]. Dalam menjalankan proses bisnis perusahaan atau organisasi mempunyai tim pengadaan barang atau biasa disebut unit purchasing. Unit Purchasing adalah fungsi dari suatu bisnis, khususnya yang bergerak di bidang trading, yang tugas utamanya adalah membeli barang atau jasa [3]. Dalam unit purchasing sering terjadi fraud, fraud adalah kecurangan, dalam proses penyediaan barang maupun jasa dipengaruhi oleh banyak faktor seperti pengendalian internal [4]. ERP (Enterprise Resource Planning) adalah sebuah perangkat lunak atau software yang membantu untuk mengelola banyak aktivitas manajemen proses bisnis dalam suatu organisasi atau bisnis [5]. Sistem ERP dapat mempengaruhi arus informasi, baik secara positif maupun negatif. Faktanya, sistem ERP membawa integrasi ke dalam perusahaan dan mendukung berbagi informasi secara real-time [6]. Salah satu contoh sistem ERP yaitu Odoo14, odoo14 adalah aplikasi ERP (Enterprise Resources Planning) berbasis web yang modern dan lengkap yang didistribusikan secara open source atau gratis [7]. Secara umum tujuan dari penerapan sistem erp pada pengadaan barang ini yaitu untuk menciptakan transparansi, efisiensi, dan efektivitas serta akuntabilitas dalam pengadaan barang atau jasa menggunakan media teknologi informasi [8]. Sistem ERP juga termasuk dalam sistem informasi manajemen, Sistem informasi manajemen adalah kumpulan dari subsistem yang saling berhubungan dan bekerja secara bersamaan, untuk mencapai tujuan yang sama yaitu mengolah data menjadi informasi yang diperlukan oleh manajemen dalam proses pengambilan keputusan saat melaksanakan fungsinya [9].

Penelitian ini menggunakan beberapa modul dalam Odoo yaitu modul purchase, sales, inventory dan accounting. Modul ini saling terintegrasi satu dengan yang lainnya sesuai dengan pengertian ERP. Pada studi penelitian ini PT RM merupakan objek yang akan dibahas. PT RM merupakan suatu bisnis yang bergerak dibidang *trading*, *trading* yang dilakukan oleh PT RM adalah *trading* mobil. *Trading* merupakan suatu kegiatan perdagangan atau pertukaran barang, uang, ataupun jasa yang memiliki tujuan saling mendapatkan keuntungan dari kegiatan tersebut. Tujuan dari penelitian ini yaitu untuk mengubah sistem pencatatan pengadaan barang di PT RM yang masih tradisional menjadi lebih modern dan terintegrasi dengan menggunakan teknologi yang berkembang yaitu sistem ERP (Odoo versi 14), yang mana Odoo versi 14 adalah suatu layanan sistem ERP yang *open-source* / tidak dipungut biaya. Dan untuk mencegah terjadinya *fraud* atau kecurangan. Hasil teori dan kesimpulan akan menjadi suatu pelajaran untuk pelajar yang ingin mendalami ilmu ERP sistem.

#### 2. Metode Penelitian

Jenis Penelitian ini menggunakan pendekatan kualitatif yang akan menghasilkan teori dan kesimpulan tentang pencatatan pengadaan barang secara modern dan terintegrasi, teori dan kesimpulan akan diajukan kepada objek penelitian untuk diterapkan di perusahaan. Teori dan kesimpulan yang dihasilkan akan dijadikan sebagai referensi ilmu tentang implementasi sistem ERP secara efektif dan efisien yang dapat digunakan di berbagai industri. Objek Penelitian PT RM adalah objek dari penelitian dari jurnal "Implementasi sistem ERP (Enterprise Resource Planning) menggunakan odoo versi 14 (studi pada proses pengadaan barang di PT RM)". PT RM merupakan perusahaan trading mobil yang proses pengadaan barangnya akan dijadikan bahan penelitian dengan cara implementasi sistem ERP menggunakan Odoo versi 14. Permasalahan utama yang terjadi pada objek penelitian ini adalah pencatatan yang masih tradisional dan tidak terintegrasi. Design Penelitian ini menggunakan design penilitian studi *case*, studi *case* yang akan dijadikan penelitian yaitu perusahaan trading mobil PT RM. Dengan design penelitian studi *case* penelitian studi *case* yang akan mengunakan yang sifatnya tidak *confidential*, jika *confidential* maka diharuskan mengunakan inisial. Pengambilan data dan *flow business* dari PT RM masih mentah, sehingga perlu diolah

dan menghasilkan data dan sistem yang sudah filter dan diinisialkan dikarenakan terdapat *confidential* data yang tidak boleh dipublish seperti kolom customer, vendor, product. Teknik Penelitian ini menggunakan 4 teknik yaitu Identifikasi Proses Bisnis, Identifikasi Master Data, Analisis Data, dan Unduh Sistem (Odoo). Teknik penelitian identifikasi proses bisnis memiliki tujuan untuk pengembangan proses bisnis yang lebih efisien dan efektif. Rencana pengembangan proses bisnis baik dilakukan dengan cara menghilangkan aktivitas yang tidak bernilai [10].

### Identifikasi Proses Bisnis

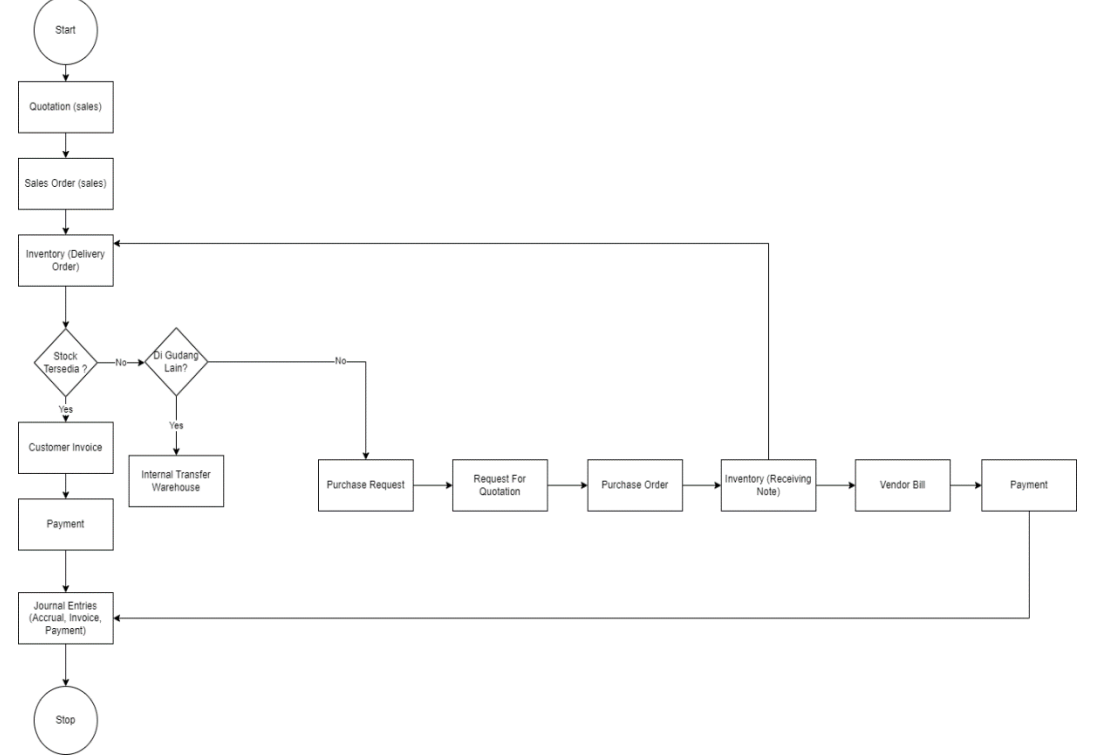

Sumber : Hasil Penelitian (2022)

#### Gambar 1. Flowchart Prosess Bisnis

**Sales** (*Quotation, Sales Order*) *Sales* atau penjualan merupakan modul di odoo yang fungsinya untuk mencatat transaksi penjualan. **Purchase** (*Purchase Request, Request for Quotation, Purchase Order*) *Purchase* atau pembelian merupakan modul di odoo yang fungsinya untuk mencatat transaksi pembelian atau pengadaan barang. **Inventory** (*Receiving Note, Delivery Order, Product Category*) *Inventory* atau persediaan merupakan modul di odoo yang fungsinya untuk mencatat persediaan barang, baik barang masuk (*Receiving Note*) maupun barang keluar (*Delivery Order*). Tidak hanya itu pada modul *inventory* juga terdapat (*Internal Tranfer Warehouse*) yang berfungsi sebagai pengiriman barang antar gudang internal. **Accounting** (*Customer Invoice, Vendor Bill, Receipt, Payment, Journal Entries*) Accounting atau pencatatan keuangan merupakan modul di odoo yang fungsinya untuk mencatat semua transaksi mengenai keuangan perusahaan.

#### Identifikasi Master Data

*Master Data Customer* adalah kumpulan data *customer* yang akan digunakan pada saat proses penjualan. *Master Data Vendor* adalah kumpulan data *Vendor* yang akan digunakan pada saat proses penjualan. *Master Data Product* adalah kumpulan data *Product* yang akan digunakan pada saat proses pembelian dan penjualan.

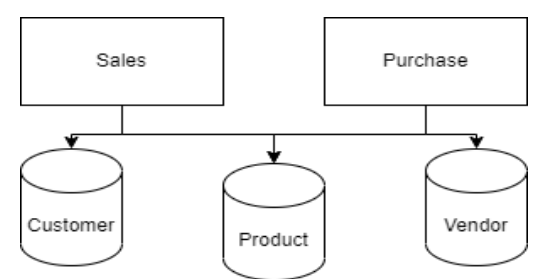

Sumber : Hasil Penelitian (2022)

Gambar 2. Stuktur Database

#### Analisis Data

|    | А          | В     | С           | D           | E           | F             | G         | Н             |
|----|------------|-------|-------------|-------------|-------------|---------------|-----------|---------------|
| 1  | Nama Mobil | Tahun | Harga Beli  | Nama Vendor | Harga Jual  | Nama Customer | Selisih   | Profit / Loss |
| 2  | Mobil A    | 1997  | 30.000.000  | Vendor A    | 33.000.000  | Customer A    | 3.000.000 | Profit        |
| 3  | Mobil B    | 2013  | 123.000.000 | Vendor A    | 125.500.000 | Customer B    | 2.500.000 | Profit        |
| 4  | Mobil C    | 2018  | 370.000.000 | Vendor A    | 375.250.000 | Customer C    | 5.250.000 | Profit        |
| 5  | Mobil D    | 2012  | 149.000.000 | Vendor A    | 151.500.000 | Customer D    | 2.500.000 | Profit        |
| 6  | Mobil E    | 2016  | 85.000.000  | Vendor A    | 88.000.000  | Customer E    | 3.000.000 | Profit        |
| 7  | Mobil F    | 2016  | 120.000.000 | Vendor A    | 123.000.000 | Customer F    | 3.000.000 | Profit        |
| 8  | Mobil G    | 2012  | 120.000.000 | Vendor A    | 122.500.000 | Customer G    | 2.500.000 | Profit        |
| 9  | Mobil H    | 2011  | 203.000.000 | Vendor A    | 206.750.000 | Customer H    | 3.750.000 | Profit        |
| 10 |            |       |             |             | <b>P</b>    |               |           |               |

Gambar 3. Data Pembelian dan Data Penjualan

Data ini diambil di perusahaan objek penelitian sebanyak 8 data, data tersebut telah diolah dan sudah diinisalkan sesuai kesepakatan dengan mengambil beberapa kolom yaitu Nama Mobil, Tahun, Harga Beli, Nama Vendor, Harga Jual, Nama Customer, Selisih, Profit / Loss.

# 3. Hasil dan Pembahasan

# Input Produk

Pilih modul sales atau purchase untuk menginput master data product agar dapat digunakan di saat proses penjualan (sales) maupun pembelian (purchase). Jika sudah input di modul sales tidak perlu lagi menginput di modul purchase karena fungsi dari ERP diterapkan di sini yaitu fungsi integrasi dan berelasi.

| $\leftrightarrow \rightarrow G$           | O localhost:8069/web#action=2838tmodel=sal                             | e.order&view_type=list&cids=&menu_id=174                                   |                                                                                                  | G 🖻 🕁 뵭 🔲 🚽 🗄                                                                     |
|-------------------------------------------|------------------------------------------------------------------------|----------------------------------------------------------------------------|--------------------------------------------------------------------------------------------------|-----------------------------------------------------------------------------------|
| Sales                                     |                                                                        |                                                                            |                                                                                                  | 😋 🔍 PT Rahman Maulana 🛛 🚱 Mitchell Admin                                          |
| Discuss                                   |                                                                        |                                                                            | My Quotations x Search                                                                           | ۵                                                                                 |
| Sales                                     |                                                                        |                                                                            | ▼ Filters                                                                                        | 1-8/8 < > 📰 🏙 📾 🕍 O                                                               |
| Purchase<br>Accounting                    | •                                                                      | echo M                                                                     | •                                                                                                |                                                                                   |
| Employees<br>Time Off<br>Apps<br>Settings | Company Data<br>Sot your company's data for<br>documents header/hooter | Quotation Layout<br>Customize the look of your<br>quotations.<br>Customize | Order Confirmation<br>Choose between electronic<br>signatures or online payments<br>Set payments | Sample Quotation<br>Sand a quotation to lest the<br>custome portal<br>Send sample |
| Number                                    | Creation Date Customer                                                 | Salesperson                                                                | Next Activity Compar                                                                             | iy Total Status I                                                                 |

Gambar 4. Modul Sales

Pilih menu products untuk menginput data produk ke dalam sistem agar dapat digunakan untuk transaksi penjualan maupun pembelian. Tekan tombol create untuk membuat products.

| ~  | → C    | Iocalhost:8 | 069/web#ac | tion=278&n | nodel=proc | luct.template&view_type=list&cids=&menu_id=174 |                        | G 🖻                    | 🔯 🗚 🖬 🚽 🗄              |
|----|--------|-------------|------------|------------|------------|------------------------------------------------|------------------------|------------------------|------------------------|
| =  | Sales  |             |            | Products   |            |                                                |                        | C 💷 🔍 🦻 PT Rahman Maul | ana 🛛 🕼 Mitchell Admin |
| PI | oducts |             |            | Products   | 5          |                                                | T Can be Sold x Search |                        | Q                      |
|    | reate  |             |            | Product    | Variants   |                                                | ▼ Filters              |                        | ■ ≔ ⊙                  |
|    |        |             |            |            |            |                                                |                        |                        |                        |

Gambar 5. Menu Product

Isi *field* yang dibutuhkan dan *ceklist* yang dibutuhkan, pindah *tab* untuk mengisi *field* yang dibutuhkan.

| → C                | ISE8069/web#id=298(action:                                                                                       | =27oombuei:                             | -productienplate | other offer |                                                                                         |                                               |          |                 | <u>о</u> е н      |                |
|--------------------|----------------------------------------------------------------------------------------------------|-----------------------------------------|------------------|-------------|-----------------------------------------------------------------------------------------|-----------------------------------------------|----------|-----------------|-------------------|----------------|
| Sales Orde         |                                                                                                    |                                         |                  |             |                                                                                         |                                               |          | C 🚥 📢           |                   | 🚯 Mitchell Adr |
| oducts / [MA97] Mo | abil A                                                                                                    |                                         |                  |             |                                                                                         |                                               |          |                 |                   |                |
| avo Discard        |                                                                                                    |                                         |                  |             |                                                                                         |                                               |          |                 |                   | 1/1 K          |
|                    |                                                                                                    |                                         |                  |             |                                                                                         |                                               | all Sold | ि <b>ल</b> 0.00 | 0 Units<br>chased |                |
|                    | Product Name<br>Mobil A                                                                                          |                                         |                  |             |                                                                                         |                                               |          | 1               | 3                 |                |
|                    |                                                                                                    |                                         |                  |             |                                                                                         |                                               |          |                 |                   |                |
|                    | <ul> <li>Can be Sold</li> <li>Can be Purchased</li> </ul>                                                        |                                         |                  |             |                                                                                         |                                               |          |                 |                   |                |
|                    | Can be Sold Can be Purchased General Information                                                                 | Variants S                              | iales Purchase   | Accounting  |                                                                                         |                                               |          |                 |                   |                |
|                    | Can be Sold Can be Purchased General Information Product Type                                                    | Variants S<br>Consumable                | iales Purchase   | Accounting  | Sales Price                                                                             | Rp33,000,000.00                               |          |                 |                   |                |
|                    | Can be Sold<br>Can be Purchased<br>General Information<br>Product Type<br>Product Category                       | Variants S<br>Consumable<br>All         | iales Purchase   | Accounting  | <ul> <li>✓ Sales Price</li> <li>✓ Customer Taxes</li> </ul>                             | Rp33,000,000.00                               |          |                 |                   |                |
|                    | Can be Sold Can be Purchased General Information Product Type Product Category Internal Reference                | Variants S<br>Consumable<br>All<br>MA97 | iales Purchase   | Accounting  | ✓ Sales Price<br>✓ C Customer Taxes<br>Cost                                             | Rp33,000,000 00                               |          |                 | •                 |                |
|                    | Can be Sold<br>Can be Purchased<br>General Information<br>Product Type<br>Product Category<br>Internal Reference | Variants S<br>Consumable<br>All<br>MA97 | ales Purchase    | Accounting  | <ul> <li>✓ Sales Price</li> <li>✓ C<sup>*</sup> Customer Taxes</li> <li>Cost</li> </ul> | Rp33,000,000 00<br>(10% ж)<br>Rp30,000,000 00 |          |                 |                   |                |

Gambar 6. View Product

Contoh tab *Accounting* untuk memilih COA yang akan digunakan pada saat transaksi *income* dan *expense*, kemudian klik *button save*.

| Sales Orde           | ers To Invoice Products                                       | Reporting  | Configuration       |            |   |                             |                     |             | 🧟 20 🔍 🧕 PT Rahman | Maulana 🚯 Mitchell Admin |
|----------------------|---------------------------------------------------------------|------------|---------------------|------------|---|-----------------------------|---------------------|-------------|--------------------|--------------------------|
| Products / [MA97] Mo | obil A                                                        |            |                     |            |   |                             |                     |             |                    |                          |
| Save Discard         |                                                               |            |                     |            |   |                             |                     |             |                    | 1/1 < >                  |
|                      |                                                               |            |                     |            |   |                             |                     | Il Sold     | Purchased          |                          |
|                      | Product Name<br>Mobil A                                       |            |                     |            |   |                             |                     |             |                    |                          |
|                      | <ul> <li>✓ Can be Sold</li> <li>✓ Can be Purchased</li> </ul> |            |                     |            |   |                             |                     |             | Sec. 1             |                          |
|                      | General Information                                           | Variants S | ales Purchase       | Accounting |   |                             |                     |             |                    |                          |
|                      | Receivables                                                   |            |                     |            |   | Payables                    |                     |             |                    |                          |
|                      | Income Account                                                | 11110002 O | utstanding Receipts |            | • | Expense Account             | 11110003 Outstandir | ng Payments | - 2                |                          |
|                      |                                                               |            |                     |            |   | Price Difference<br>Account |                     |             | -                  |                          |
|                      |                                                               |            |                     |            |   | Asset Type                  |                     |             | -                  |                          |

Gambar 7. Tab Product

*Master data products* sudah terdaftar di sistem, maka dapat digunakan pada transaksi pembelian barang maupun penjualan barang.

| ←      | $\rightarrow$ | C       | D localhost: | 069/web#ac | tion=278& | nodel=proc | uct.template&vie | <pre>w_type=list8/cids</pre> | s=&menu_id=174 |           |               |             |                |                   |            |         | GĖ        |     | *       | •          | ) I  |
|--------|---------------|---------|--------------|------------|-----------|------------|------------------|------------------------------|----------------|-----------|---------------|-------------|----------------|-------------------|------------|---------|-----------|-----|---------|------------|------|
|        | Sa            | ales    | Orders       | To Invoice | Products  | Reporting  | Configuration    |                              |                |           |               |             |                | @ <mark>20</mark> | <b>.</b> 5 | PT Rahr | nan Mauli | ana | 6       | fitchell A | dmin |
| Pro    | oduc          | cts     |              |            |           |            |                  |                              |                | Y Can be  | Sold x Search |             |                |                   |            |         |           |     |         |            | Q    |
| C      | reate         | ¥       |              |            |           |            |                  |                              |                | ▼ Filters |               | ★ Favorites |                |                   |            |         | 1-8/8     | < > | :       | : ::       | ٥    |
| $\Box$ |               | Product | Name         |            |           | In         | ternal Reference |                              |                |           |               |             | Sales Price    |                   |            |         |           |     |         | Cost       |      |
|        | ÷             | Mobil A |              |            |           | М          | A97              |                              |                |           |               |             | Rp 33,000,000  |                   |            |         |           | Rp  | 30,000  | ,000       |      |
| $\Box$ | ÷             | Mobil B |              |            |           | М          | B13              |                              |                |           |               |             | Rp 123,000,000 |                   |            |         |           | Rp  | 125,500 | ,000       |      |
|        | ÷             | Mobil C |              |            |           | М          | C18              |                              |                |           |               |             | Rp 370,000,000 |                   |            |         |           | Rp  | 375,250 | ,000       |      |
|        | +             | Mobil D |              |            |           | М          | D12              |                              |                |           |               |             | Rp 149,000,000 |                   |            |         |           | Rp  | 151,500 | ,000       |      |
|        | +             | Mobil E |              |            |           | М          | E16              |                              |                |           |               |             | Rp 85,000,000  |                   |            |         |           | Rp  | 88,000  | ,000       |      |
|        | ÷             | Mobil F |              |            |           | М          | F16              |                              |                |           |               |             | Rp 120,000,000 |                   |            |         |           | Rp  | 123,000 | ,000       |      |
|        | +             | Mobil G |              |            |           | М          | G12              |                              |                |           |               |             | Rp 120,000,000 |                   |            |         |           | Rp  | 122,500 | ,000       |      |
|        | +             | Mobil H |              |            |           | М          | H11              |                              |                |           |               |             | Rp 203,000,000 |                   |            |         |           | Rp  | 206,750 | ,000       |      |
|        |               |         |              |            |           |            |                  |                              |                |           |               |             |                |                   |            |         |           |     |         |            |      |

Gambar 8. List Product

### Input Customer dan Vendor

Pilih modul *sales atau purchase,* pilih *menu customer* untuk mengisi *master data customer* agar dapat digunakan pada saat transaksi penjualan dan pilih *menu vendor* untuk mengisi *master data vendor* agar dapat digunakan pada saat transaksi pembelian.

| ← → C O    | localhost:8069/web#action=2838tmodel=sale.order&view_type=list&cids=&tmenu_id=17 | 4                      |           |         |           | É            | ☆         | *           |         |      |
|------------|----------------------------------------------------------------------------------|------------------------|-----------|---------|-----------|--------------|-----------|-------------|---------|------|
| Sales      | Orders To Invoice Products Reporting Configuration                               |                        | C         |         | PT Rahmar |              | ia (      | <b>(</b> Ad | dmin Ra | hman |
| Quotations | Quotations                                                                       | My Quotations x Search |           |         |           |              |           |             |         | Q    |
| Create     | Orders<br>Sales Teams                                                            | ▼ Filters              | Favorites | 1-8 / 8 | < >       | ≣            | <b></b> ( | <b>m</b>    | n Lui   | Ø    |
|            | Customers                                                                        |                        |           | 5777    | -         | -            |           |             |         | ×    |
|            |                                                                                  | 0_                     |           |         | 1.00      | $\mathbf{O}$ |           |             |         |      |

Gambar 9. Menu Customer

Tekan tombol *create*, Isi *field* yang dibutuhkan dan *ceklist* yang dibutuhkan, pindah *tab* untuk mengisi *field* yang dibutuhkan. Contoh tab *Accounting* untuk memilih COA yang akan digunakan pada saat transaksi penjualan (*Account Receivable*) dan pembelian (*Account Payable*). Lalu tekan tombol *save*.

| Sales Ord       |                      |                               |                     |                    |                             | 🙋 🕺 🔍 PT Rahman Maulana | 🚯 Admin Rahr |
|-----------------|----------------------|-------------------------------|---------------------|--------------------|-----------------------------|-------------------------|--------------|
| Customers / New |                      |                               |                     |                    |                             |                         |              |
| Save Discard    |                      |                               |                     | - 0                | - 0 % 0 00                  | 0                       |              |
|                 |                      |                               | \$ Sales            | Purchases          | On-time Rate                | d Vendor Bills          |              |
|                 | 🔿 Individual 🔹 Comp  | any                           |                     |                    |                             |                         |              |
|                 | Customer A           |                               |                     |                    |                             |                         |              |
|                 |                      |                               |                     |                    |                             |                         |              |
|                 | Address              | JI. customer A                |                     | Phone              | 0213456789                  |                         |              |
|                 |                      | JI. Customer A 2              |                     | Mobile             | 0812345678                  |                         |              |
|                 |                      | Jakarta Utara Jakarta (ID)    | - ZIP               | Email              | customera@gmail.com         |                         |              |
|                 |                      | Indonesia                     | -                   | Website Link       | www.customera.com           |                         |              |
|                 | VAT                  | BE1234567890                  |                     | Tags               | Prospects × Tags            | -                       |              |
|                 | ID PKP               | 8                             |                     |                    |                             |                         |              |
|                 |                      |                               |                     |                    |                             |                         |              |
|                 | Contacts & Addresses | Sales & Purchase Payment Folk | ow-up Accounting In | nternal Notes      |                             |                         |              |
|                 |                      |                               |                     |                    |                             |                         |              |
|                 | Bank Accounts        |                               |                     | Accounting Ent     | ries                        |                         |              |
|                 | Bank                 | Account Number                |                     | Account Receivable | 11210010 Account Receivable | - C                     |              |
|                 | + ING - BBRUBEBB     | 1234567890                    | É                   | Account Payable    | 21100010 Trade Receivable   | - C                     |              |
|                 | Add a line           |                               |                     |                    |                             |                         |              |

Gambar 10. View Customer

*Master data Customer dan vendor* sudah terdaftar di sistem, maka dapat digunakan pada transaksi pengadaan barang.

| ← → C (0)  | localhost:8069/web#action=21 | /&model=res.partner&view_type=li | st&cids=&menu_id=174 |                            |           | Ŀ                | 2 🛠 🐐 🗐 🛛           | - 🚽 E     |
|------------|------------------------------|----------------------------------|----------------------|----------------------------|-----------|------------------|---------------------|-----------|
| Sales      | Orders To Invoice Produc     | ts Reporting Configuration       |                      |                            |           | 🔮 💴 🔍 S PT Rahma | in Maulana 🛛 🚯 Admi | in Rahman |
| Customers  |                              |                                  |                      | Customer Invoices x Search |           |                  |                     | Q         |
| Create     |                              |                                  |                      | ▼ Filters                  | Favorites |                  | 1-8/8 < >           | : =       |
| □ Name     | Phone                        | Email                            | Salesperson          | Next Activity              | City      | Country          | Company             | 1         |
| Customer A | 0213456789                   | customer@gmail.com               |                      |                            | Jakarta   | Indonesia        |                     |           |
| Customer B | 0213456789                   | customer@gmail.com               |                      |                            | Jakarta   | Indonesia        |                     |           |
| Customer C | 0213456789                   | customer@gmail.com               |                      |                            | Jakarta   | Indonesia        |                     |           |
| Customer D | 0213456789                   | customer@gmail.com               |                      |                            | Jakarta   | Indonesia        |                     |           |
| Customer E | 0213456789                   | customer@gmail.com               |                      |                            | Jakarta   | Indonesia        |                     |           |
| Customer F | 0213456789                   | customer@gmail.com               |                      |                            | Jakarta   | Indonesia        |                     |           |
| Customer G | 0213456789                   | customer@gmail.com               |                      |                            | Jakarta   | Indonesia        |                     |           |
| Customer H | 0213456789                   | customer@gmail.com               |                      |                            | Jakarta   | Indonesia        |                     |           |
|            |                              |                                  |                      |                            |           |                  |                     |           |

Gambar 11. List Customer

| ← → C (0 | localhost:8069/web#action=218&mc | del=res.partner&view_type=list&cids=&mer | nu_id=288   |                       |             |         |                   | ₿ ✿     | * 0               | I 🥥 E |
|----------|----------------------------------|------------------------------------------|-------------|-----------------------|-------------|---------|-------------------|---------|-------------------|-------|
| Purchase |                                  |                                          |             |                       |             | C       | 12 🔍 15 PT Rahman |         | 🕜 Adn             |       |
| Vendors  |                                  |                                          |             | Vendor Bills x Search |             |         |                   |         |                   | Q     |
| Create   |                                  |                                          |             | ▼ Filters             | ★ Favorites |         |                   | 1-1 / 1 | $\langle \rangle$ | ∷ ≔   |
| Name     | Phone                            | Email                                    | Salesperson | Next Activity         |             | City    | Country           | Company |                   | 1     |
| Vendor A | 081234567890                     | vendor@gmaiil.com                        |             |                       |             | Jakarta | Indonesia         |         |                   |       |

Gambar 12. List Vendor

Input account journal accrual di menu Product Categories

Metode periodik dimaksud juga dengan metode fisik atau pada saat akhir periode perusahaan akan menghitung barang yang masih tersedia untuk dijadikan jurnal penyesuaian. Jika *field inventory valuation* dipilih *manual* artinya metode *periodic* atau tidak terbentuk jurnal akrual. Sebaliknya jika dipilih *automated* akan terbentuk jurnal akrual. Jika pilih *field inventory valuation automated* maka akan muncul *account stock properties* di *product category*.

| $\leftrightarrow \rightarrow \mathbb{C}$ (1) localhost:8069/web?debug=1#id=18 | action=144&model=product.category | &view_type=form&c | tids=&menu_id=386       |                         |                     | 🖻 🌣  🖬 🛶                    |
|-------------------------------------------------------------------------------|-----------------------------------|-------------------|-------------------------|-------------------------|---------------------|-----------------------------|
| Inventory Overview Operations Pro                                             | ducts Reporting Configuration     |                   |                         | ¥ C.20                  | 9 PT Rahman Maulana | Admin Rahman (rahman_maulan |
| Product Categories / All                                                      |                                   |                   |                         |                         |                     |                             |
| Save Discard                                                                  |                                   |                   |                         |                         |                     | 1/9 < >                     |
| Category name                                                                 |                                   |                   |                         |                         |                     |                             |
| All                                                                           |                                   |                   |                         |                         |                     |                             |
| Parent Category                                                               | Ŧ                                 |                   |                         |                         |                     |                             |
| Logistics                                                                     |                                   |                   |                         |                         |                     |                             |
| Force Removal Strategy                                                        |                                   |                   |                         |                         | •                   |                             |
| Inventory Valuatio                                                            | n                                 |                   |                         |                         |                     |                             |
| Costing Method                                                                | Standard Price                    | ~                 |                         |                         |                     |                             |
| Inventory Valuation                                                           | Automated                         | ~                 |                         |                         |                     |                             |
|                                                                               |                                   |                   |                         |                         |                     |                             |
| Account Propertie                                                             | S                                 |                   | Account Stock Pro       | operties                |                     |                             |
| Price Difference Account                                                      |                                   | •                 | Stock Valuation Account | 11300180 Other Inventor | y –                 | C'                          |
| Income Account                                                                | 41000010 Sales                    | •                 | Stock Journal           | Inventory Valuation     | -                   | C'                          |
| Expense Account                                                               | 51000010 Cost of Goods Sold       | •                 | Stock Input Account     | 29000000 Interim Stock  | -                   | C                           |
|                                                                               |                                   |                   | Stock Output Account    | 29000000 Interim Stock  | -                   | C                           |

Gambar 13. Product Categories (Automated)

Jika pilih *field inventory valuation manual* maka tidak akan muncul *account stock properties* di *product category*.

| ⇒ C (O loc     | alhost:8069/web?debug=1#id            | d=1&action=144&model=product.category& | view_type=torm&cids=&menu_id=386 |         | ß                       | ☆ ★ 型 □ . |
|----------------|---------------------------------------|----------------------------------------|----------------------------------|---------|-------------------------|-----------|
| Inventory      |                                       |                                        |                                  | * C 2 📢 | PT Rahman Maulana 🛛 🕼 / |           |
| duct Categorie | es / All                              |                                        |                                  |         |                         |           |
| ve Discard     |                                       |                                        |                                  |         | 2 7 10 10 10 10 10 10   | 1/9       |
|                | Category name                         |                                        |                                  |         |                         |           |
|                | All                                   |                                        |                                  |         |                         |           |
|                | Parent Category                       |                                        |                                  |         |                         |           |
|                | Logistics                             |                                        |                                  |         |                         |           |
|                | Force Removal Strate                  | av                                     |                                  |         | •                       |           |
|                | Inventory Valu                        | ation                                  |                                  |         |                         |           |
|                | Costing Method<br>Inventory Valuation | Standard Price<br>Manual               | *<br>*                           |         |                         |           |
|                | Account Prope                         | erties                                 |                                  |         |                         |           |
|                | Income Account                        | 41000010 Sales                         | - 🖸                              |         |                         |           |
|                | Expense Account                       | 51000010 Cost of Goods Sold            | - 2                              |         |                         |           |

Gambar 14. Product Categories (Manual)

#### Input process purchase

Pada tahap pertama proses pengadaan barang yaitu pilih *modul purchase request* kemudian ke *menu purchase request* untuk memasukan permintaan barang yang akan diproses oleh tim *procurement* untuk memenuhi persediaan yang telah di*request.* Tekan tombol *create* untuk membuat permintaan barang yang akan di*request.* 

| $\leftarrow \rightarrow C$ (1) localhost:8069/web?c | debug=1#action=644&model=purchase.request&v | riew_type=list&cids=&menu_id=425 |                                  |                       | e 🖈 🕈 🖬 🚽                 | :    |
|-----------------------------------------------------|---------------------------------------------|----------------------------------|----------------------------------|-----------------------|---------------------------|------|
| Purchase Requests                                   | Purchase Requests                           |                                  | * C                              | 2 🔍 eT Rahman Maulana | Admin Rahman (rahman_maul | ana) |
| Purchase Requests                                   |                                             | Request                          | ed by Admin Rahman 🛪 😑 Requested | by x  Search          |                           | Q    |
| Create 📩                                            |                                             | ▼ Filters                        |                                  |                       | 1-1/1 <                   | >    |
| Request Reference                                   | Creation d Requested by                     | Company                          | Next Activity                    | Source Document       | Status                    | 1    |

Gambar 15. Menu Purchase Request

| $\leftrightarrow$ $\rightarrow$ C $\odot$ localho | st:8069/web?debug | =1#id=&action=644 | 8:model=purch | nase.request&wiew | type=form&ci  | ids=8tmenu_id=425 |                |              |           |                 | er 🖈 🗯 🖬 🛶 🗄                  |
|---------------------------------------------------|-------------------|-------------------|---------------|-------------------|---------------|-------------------|----------------|--------------|-----------|-----------------|-------------------------------|
| Purchase Req                                      | uests Pu          |                   |               |                   |               |                   |                | <u>ه</u> و   | 9 📢 P1    |                 | Admin Rahman (rahman_maulana) |
| Purchase Requests /                               | New               |                   |               |                   |               |                   |                |              |           |                 |                               |
| Save Discard                                      |                   |                   |               |                   |               |                   |                |              |           |                 |                               |
|                                                   | Pengada           | an Mobil          |               |                   |               |                   |                |              |           |                 |                               |
|                                                   | Requested by      | Admin Rahr        | nan           |                   | *             | Source Docum      | ent            |              |           |                 |                               |
|                                                   | Approver          |                   |               |                   | •             | Description       |                |              |           |                 |                               |
|                                                   |                   |                   |               |                   |               | Procurement G     | iroup          |              |           |                 |                               |
|                                                   |                   |                   |               |                   |               |                   |                |              |           |                 |                               |
|                                                   | Creation date     | 10/20/2022        | Description   |                   | •             | <b>C</b> 7        |                |              |           |                 |                               |
|                                                   | Company           | PT Rahmar         | Maulana       |                   | ~             | 6                 |                |              |           |                 |                               |
|                                                   |                   |                   |               |                   |               |                   |                |              |           |                 |                               |
|                                                   | Products          |                   |               |                   |               |                   |                |              |           |                 |                               |
|                                                   | Product           | Description       | Quantity      | Analytic Accou    | Analytic Tags | Request D         | Estimated C    | Company      | RFQ/PO Qt | y Purchase Stat |                               |
|                                                   | [MA97] Mobil A    | [Mobil A] MA97    | 1.00          |                   | No records    | 10/20/2022        | Rp 30,000,000  | PT Rahman Ma | 0.0       | 0 -             | Û                             |
|                                                   | [MB13] Mobil B    | [Mobil B] MB13    | 1.00          |                   | No records    | 10/20/2022        | Rp 123,000,000 | PT Rahman Ma | 0.0       | 0 -             | 8                             |
|                                                   | [MC18] Mobil C    | [Mobil C] MC18    | 1.00          |                   | No records    | 10/20/2022        | Rp 370,000,000 | PT Rahman Ma | 0.0       | 0 =             | 8                             |
|                                                   | [MD12] Mobil D    | [Mobil D] MD12    | 1.00          |                   | No records    | 10/20/2022        | Rp 149,000,000 | PT Rahman Ma | 0.0       | - 0             | Ð                             |
|                                                   | [ME16] Mobil E    | [Mobil E] ME16    | 1.00          |                   | No records    | 10/20/2022        | Rp 85,000,000  | PT Rahman Ma | 0.0       | 0 -             | 0                             |
|                                                   | [MF16] Mobil F    | [Mobil F] MF16    | 1.00          |                   | No records    | 10/20/2022        | Rp 120,000,000 | PT Rahman Ma | 0.0       | 0 -             | 8                             |
|                                                   | [MG12] Mobil G    | [Mobil G] MG12    | 1.00          |                   | No records    | 10/20/2022        | Rp 120,000,000 | PT Rahman Ma | 0.0       | 0               | •                             |
|                                                   | [MH11] Mobil H    | [Mobil H] MH11    | 1.00          |                   | No records    | 10/20/2022        | Rp 203,000,000 | PT Rahman Ma | 0.0       | 0 =             | <b>1</b>                      |

Isi field yang dibutuhkan untuk memenuhi kebutuhan permintaan barang yang akan diproses.

Gambar 16. View Purchase Request

Klik *button create rfq* untuk memproses permintaan barang menjadi penawaran barang kepada *vendor* yang dituju.

| Purchase Req      | uests Purch              | ase Requests |                        |                  |               |                                        |                   | * 🕑 😰             | 🔍 PT Rah   | man Maulana     | 🚯 Admin Rat | iman (rahmai | n_mai |
|-------------------|--------------------------|--------------|------------------------|------------------|---------------|----------------------------------------|-------------------|-------------------|------------|-----------------|-------------|--------------|-------|
| rchase Requests / | Pengadaan Mobil          |              |                        |                  |               |                                        |                   |                   |            |                 |             |              |       |
| Create            |                          |              |                        |                  | Action        |                                        |                   |                   |            |                 |             | 1/1          | <     |
| set Create RFQ Do | ne Reject                |              |                        |                  |               |                                        |                   |                   | Draft      | To be approved  | Approved    | Rejected     |       |
|                   |                          |              |                        |                  |               |                                        |                   |                   |            | E S Lines       |             |              |       |
|                   | Pengadaa                 | n Mobil      | I                      |                  |               |                                        |                   |                   |            |                 |             |              |       |
|                   | Requested by<br>Approver | Admin R      | ahman                  |                  |               | Source Doo<br>Description<br>Procureme | ument<br>nt Group |                   |            |                 |             |              |       |
|                   | Creation date            | 10/20/20     | 22<br>rrisco: Receints |                  |               |                                        |                   |                   |            |                 |             |              |       |
|                   | Company                  | PT Rahm      | nan Maulana            |                  |               |                                        |                   |                   |            |                 |             |              |       |
|                   | Products                 |              |                        |                  |               |                                        |                   |                   |            |                 |             |              |       |
|                   | Product De               | scription    | Quantity A             | Analytic Account | Analytic Tags | Request Date                           | Estimated Cost    | Company           | RFQ/PO Qty | Purchase Status |             |              |       |
|                   | [MH11] Mobil H [Mc       | bil H] MH11  | 1.00                   |                  | No records    | 10/20/2022                             | Rp 203,000,000    | PT Rahman Maulana | 0.00       |                 |             |              |       |
|                   | [MG12] Mobil G [Md       | bil G] MG12  | 1.00                   |                  | No records    | 10/20/2022                             | Rp 120,000,000    | PT Rahman Maulana | 0.00       |                 |             |              |       |
|                   | [MF16] Mobil F [Mc       | bil F] MF16  | 1.00                   |                  | No records    | 10/20/2022                             | Rp 120,000,000    | PT Rahman Maulana | 0.00       |                 |             |              |       |
|                   | [ME16] Mobil E [Mo       | bil E] ME16  | 1.00                   |                  | No records    | 10/20/2022                             | Rp 85,000,000     | PT Rahman Maulana | 0.00       |                 |             |              |       |
|                   | [MD12] Mobil D [Mo       | obil D] MD12 | 1.00                   |                  | No records    | 10/20/2022                             | Rp 149,000,000    | PT Rahman Maulana | 0.00       |                 |             |              |       |
|                   | [MC18] Mobil C [Mc       | bil CI MC18  | 1.00                   |                  | No records    | 10/20/2022                             | Po 270 000 000    | PT Rahman Maulana | 0.00       |                 |             |              |       |

Gambar 17. Create Button RFQ

Isi *field Existing RFQ to Update* dan pilih *purchase order* yang tersedia, jika ingin mengabungkan permintaan pembelian menjadi satu penawaran yang sudah tersedia dan Isi *New Po* details dan pilih *vendor* yang ingin dipilih jika ingin membuat penawaran baru.

## INFORMATION SYSTEM FOR EDUCATORS AND PROFESSIONALS

Vol. 7, No. 1, Desember 2022, 83 - 96

91

| * Create RFQ                                      |                |                |                      |                             |   | ×        |
|---------------------------------------------------|----------------|----------------|----------------------|-----------------------------|---|----------|
| Existing RFQ to                                   | update:        |                |                      |                             |   |          |
| Purchase Order                                    |                |                |                      |                             | - |          |
| Merge on PO lines<br>with equal Scheduled<br>Date | 0              |                |                      |                             |   |          |
| New PO details:                                   |                |                |                      |                             |   |          |
| Supplier                                          | Vendor A       |                |                      |                             | • |          |
|                                                   |                |                |                      |                             |   |          |
| Purchase Request                                  | Product        | Description    | Quantity to purchase | Copy descriptions to new PO |   |          |
| Pengadaan Mobil                                   | [MH11] Mobil H | [Mobil H] MH11 | 1.00                 |                             | 1 | ŵ        |
| Pengadaan Mobil                                   | [MG12] Mobil G | [Mobil G] MG12 | 1.00                 |                             | 1 | ŵ        |
| Pengadaan Mobil                                   | [MF16] Mobil F | [Mobil F] MF16 | 1.00                 |                             | 1 | <u>ش</u> |
| Pengadaan Mobil                                   | [ME16] Mobil E | [Mobil E] ME16 | 1.00                 |                             | I | Ŵ        |
| Pengadaan Mobil                                   | [MD12] Mobil D | [Mobil D] MD12 | 1.00                 |                             | I | ŵ        |
| Pengadaan Mobil                                   | [MC18] Mobil C | [Mobil C] MC18 | 1.00                 |                             | I | <u>ا</u> |
| Pengadaan Mobil                                   | [MB13] Mobil B | [Mobil B] MB13 | 1.00                 |                             | 1 | ŵ        |
| Pengadaan Mobil                                   | [MA97] Mobil A | [Mobil A] MA97 | 1.00                 |                             | I | <u>ا</u> |
|                                                   |                |                |                      |                             |   |          |
| Create RFQ Cancel                                 |                |                |                      |                             |   |          |

#### Gambar 18. Pop Up Create RFQ

lsi *Unit Price* dan *Taxes* sesuai dengan penawaran yang sudah dilakukan. Kemudian klik *button Confirm Order* jika penawaran sudah selesai dilakukan, *Unit Price* dan *Taxes* sudah sesuai.

| 1 1 1 1 1 1 1        |                                                                                                    |                                                                                                    |                                                                  |                                                                                                    |                                                 |                                                                                                    |                       |          |              |
|----------------------|----------------------------------------------------------------------------------------------------|----------------------------------------------------------------------------------------------------|------------------------------------------------------------------|----------------------------------------------------------------------------------------------------|-------------------------------------------------|----------------------------------------------------------------------------------------------------|-----------------------|----------|--------------|
| rchase Requests      | s / Pengadaan Mobil / RFQ                                                                                                    | 2 / P00010                                                                                                    |                                                                  |                                                                                                    |                                                 |                                                                                                    |                       |          |              |
| iit Create           |                                                                                                    | +                                                                                                    | Print O Action                                                   |                                                                                                    |                                                 |                                                                                                    |                       |          | 1/1 <        |
| ind by Email Print F | RFQ Confirm Order Cancel                                                                                                    |                                                                                                    |                                                                  |                                                                                                    |                                                 |                                                                                                    | RFQ                   | RFQ Sent | Purchase Ord |
|                      | Request for Quotation                                                                                                    | ndor A                                                                                                    | Order Dead<br>Receipt Dat                                        | lline 10/20/20<br>te 10/20/20                                                                                          | 22 22:54:08<br>22 07:00:00 No C<br>confirmation | on-time Delivery Data                                                                                                    |                       |          |              |
|                      | Products Other Informati                                                                                                    | ion                                                                                                    |                                                                  |                                                                                                    |                                                 |                                                                                                    |                       |          |              |
|                      | Products Other Informati                                                                                                    | ion<br>Description                                                                                                    | Quantity                                                         | Unit Price                                                                                                    | Taxes                                           | Subtotal                                                                                                    | 1                     |          |              |
|                      | Products Other Informati                                                                                                    | ion<br>Description<br>[Mobil H] MH11                                                                                                    | Quantity<br>1.00                                                 | Unit Price<br>206,750,000.00                                                                                           | Taxes                                           | Subtotal<br>Rp 206,750,000                                                                                                    | I                     |          |              |
|                      | Products Other Informati<br>Product<br>[MH11] Mobil H<br>[MG12] Mobil G                                                       | Description<br>[Mobil H] MH11<br>[Mobil G] MG12                                                                                                  | Quantity<br>1.00<br>1.00                                         | Unit Price<br>206,750,000 00<br>122,500,000 00                                                                         | Taxes                                           | <b>Subtotal</b><br>Rp 206,750,000<br>Rp 122,500,000                                                                                                    | 1<br>12<br>15         |          |              |
|                      | Products Other Informati<br>Product<br>[MH11] Mobil H<br>[MH12] Mobil G<br>[MH10] Mobil F                                     | Ion<br>Description<br>(Mobil H) MH11<br>(Mobil G) MG12<br>(Mobil F) MF16                                                                         | Quantity<br>1.00<br>1.00<br>1.00                                 | Unit Price<br>206,750,000 00<br>122,500,000 00<br>123,000,000 00                                                       | Taxes                                           | Subtotal<br>Rp 206,750,000<br>Rp 122,500,000<br>Rp 123,000,000                                                                                                | 1<br>2<br>2<br>2<br>2 |          |              |
|                      | Products Other Informati<br>Product<br>[MH11] Mobil H<br>[MF12] Mobil G<br>[MF19] Mobil E<br>[ME16] Mobil E                   | Ion<br>Description<br>[Mobil H] MH11<br>[Mobil G] MG12<br>[Mobil F] MF16<br>[Mobil E] ME16                                                       | Quantity<br>1.00<br>1.00<br>1.00<br>1.00                         | Unit Price<br>206,750,000.00<br>122,500,000.00<br>123,000,000.00<br>88,000,000.00                                      | Taxes                                           | Subtotal<br>Rp 206,750,000<br>Rp 122,500,000<br>Rp 123,000,000<br>Rp 88,000,000                                                                               | 1<br>2 2 2<br>2 2     |          |              |
|                      | Products Other Informati<br>Product<br>[MH11] Mobil H<br>[MG12] Mobil G<br>[MF16] Mobil F<br>[ME16] Mobil E<br>[MD12] Mobil D | Ion<br>Description<br>[Mobil H] MH11<br>[Mobil G] MG12<br>[Mobil F] MF16<br>[Mobil G] MF16<br>[Mobil D] MD12                                     | Quantity<br>100<br>100<br>100<br>100<br>100                      | Unit Price<br>206,750,000.00<br>122,500,000.00<br>123,000,000.00<br>88,000,000.00<br>151,500,000.00                    | Taxes                                           | Subtotal           Rp 206,750,000           Rp 122,500,000           Rp 123,000,000           Rp 88,000,000           Rp 18,000,000           Rp 18,000,000   |                       |          |              |
|                      | Products Other Informati<br>Product<br>[MH11] Mobil H<br>[MG12] Mobil G<br>[MF16] Mobil E<br>[MD12] Mobil C                   | Ion<br>Description<br>[Mobil H] MH11<br>[Mobil G] MG12<br>[Mobil F] MF16<br>[Mobil D] MD12<br>[Mobil C] MD18                                     | Quantity<br>1.00<br>1.00<br>1.00<br>1.00<br>1.00<br>1.00         | Unit Price<br>206,750,000 00<br>122,500,000 00<br>123,000,000 00<br>88,000,000 00<br>151,500,000 00<br>375,250,000 00  | Taxes                                           | Subtotal           Rp 206,750,000           Rp 122,500,000           Rp 133,000,000           Rp 88,000,000           Rp 151,500,000           Rp 375,250,000 |                       |          |              |
|                      | Products Other Informati<br>Product<br>[MH11] Mobil H<br>[M512] Mobil G<br>[M516] Mobil E<br>[MD12] Mobil D<br>[MC18] Mobil B | ion<br>Description<br>[Mobil H] MH11<br>[Mobil G] MG12<br>[Mobil F] MF16<br>[Mobil F] MF16<br>[Mobil G] MD12<br>[Mobil G] MC18<br>[Mobil B] MB13 | Quentity<br>1.00<br>1.00<br>1.00<br>1.00<br>1.00<br>1.00<br>1.00 | Unit Price<br>206,750,000 00<br>122,500,000 00<br>123,500,000 00<br>151,500,000 00<br>375,250,000 00<br>125,500,000 00 | Taxes                                           | Subtotal<br>Rp 206,750,000<br>Rp 122,500,000<br>Rp 130,0000<br>Rp 151,500,000<br>Rp 375,250,000<br>Rp 125,500,000                                             |                       |          |              |

Gambar 19. View RFQ

## Penerimaan barang purchase

Klik *button Receive Product* atau klik *smart button Receipt* untuk masuk ke proses penerimaan barang yang terintegrasi dengan menu *receiving note* pada *modul inventory*.

| $\leftrightarrow$ $\rightarrow$ C $\odot$ local | nost:8069/web?debug=1#id=  | 10&active_id=1&model=pure  | hase.order&view_type | =form&cids=&menu_ic    | <b>i</b> =425          |                                                              |                   | e 🖈 🛪 🖬 🛶                     |
|-------------------------------------------------|----------------------------|----------------------------|----------------------|------------------------|------------------------|--------------------------------------------------------------|-------------------|-------------------------------|
| Purchase Re                                     | quests Purchase            | Requests                   |                      |                        |                        | * C12 📢                                                      | PT Rahman Maulana | G Admin Rahman (rahman_maular |
| Purchase Requests                               | / Pengadaan Mobil / F      | RFQ / P00010               |                      |                        |                        |                                                              |                   |                               |
| Edit Create                                     |                            |                            | 🖨 Print              | Action                 |                        |                                                              |                   | 1/1 <                         |
| Receive Products Sen                            | d PO by Email Confirm Rece | sipt Date Create Bill Cano | el Lock              |                        |                        |                                                              |                   | RFQ RFQ Sent Purchase Order   |
|                                                 |                            |                            |                      |                        |                        |                                                              | Receipt           |                               |
|                                                 | Purchase Order             |                            |                      |                        |                        |                                                              |                   |                               |
|                                                 | Vendor<br>Vendor Reference | Vendor A                   |                      | Confirmat<br>Receipt D | tion Date 10<br>ate 10 | 0/20/2022 22:55:44<br>0/20/2022 07:00:00<br>Ask confirmation |                   |                               |
|                                                 | Products Other Info        | mation                     |                      |                        |                        |                                                              |                   |                               |
|                                                 | Product                    | Description                | Quantity             | Received               | Billed                 | Unit Price Taxes                                             | Subtotal          | 1                             |
|                                                 | [MH11] Mobil H             | [Mobil H] MH11             | 1.00                 | 0.00                   | 0.00                   | 206,750,000.00                                               | Rp 206,750,000    | 3                             |
|                                                 | [MG12] Mobil G             | [Mobil G] MG12             | 1.00                 | 0.00                   | 0.00                   | 122,500,000.00                                               | Rp 122,500,000    | 5                             |
|                                                 | [MF16] Mobil F             | [Mobil F] MF16             | 1.00                 | 0.00                   | 0.00                   | 123,000,000.00                                               | Rp 123,000,000    | 5                             |
|                                                 | [ME16] Mobil E             | [Mobil E] ME16             | 1.00                 | 0.00                   | 0.00                   | 88,000,000.00                                                | Rp 88,000,000 🖻   | >                             |
|                                                 | [MD12] Mobil D             | [Mobil D] MD12             | 1.00                 | 0.00                   | 0.00                   | 151,500,000.00                                               | Rp 151,500,000    | 5                             |
|                                                 | [MC18] Mobil C             | [Mobil C] MC18             | 1.00                 | 0.00                   | 0.00                   | 375,250,000.00                                               | Rp 375,250,000 E  | Ð                             |
|                                                 | [MB13] Mobil B             | [Mobil B] MB13             | 1.00                 | 0.00                   | 0.00                   | 125,500,000.00                                               | Rp 125,500,000    |                               |
|                                                 | IMA971 Mobil A             | IMobil A1 MA97             | 1.00                 | 0.00                   | 0.00                   | 30.000.000.00                                                | Rp 30.000.000 P   |                               |

Gambar 20. Button Receive Products dan Smart Button Receipt

Klik *button Validate* jika penerimaan sudah *full* diterima di gudang.

| Purchase Requ         | Jests Purchase Requests                     |               |                                               | * C.º 🔍                                              | PT Rahman Maulana | 6^     | dmin Rahm | an (rahman |      |
|-----------------------|---------------------------------------------|---------------|-----------------------------------------------|------------------------------------------------------|-------------------|--------|-----------|------------|------|
| Purchase Requests / I | Pengadaan Mobil / RFQ / P00010 / WH/IN/0000 | 1             |                                               |                                                      |                   |        |           |            |      |
| Edit Create           |                                             | O Print O Act | no                                            |                                                      |                   |        |           | 1/1        | < >  |
| Validate Print Unlock | Cancel                                      |               |                                               |                                                      |                   | Draft. | Waiting   | Ready      | Done |
|                       |                                             |               |                                               |                                                      | 1 Opera           | tions  |           |            |      |
|                       | ☆ WH/IN/00001                               |               |                                               |                                                      |                   |        |           |            |      |
|                       | Receive From Vendor A                       |               | Scheduled Date<br>Deadline<br>Source Document | 10/20/2022 07:00:00<br>10/20/2022 07:00:00<br>P00010 |                   |        |           |            |      |
|                       | Operations Additional Info Note             |               |                                               |                                                      |                   |        |           |            |      |
|                       | Product                                     |               | Demand                                        |                                                      | Done              | 1      |           |            |      |
|                       | [MH11] Mobil H                              |               | 1.00                                          |                                                      | 0.00              |        |           |            |      |
|                       | [MG12] Mobil G                              |               | 1.00                                          |                                                      | 0.00              |        |           |            |      |
|                       | [MF16] Mobil F                              |               | 1.00                                          |                                                      | 0.00              |        |           |            |      |
|                       | [ME16] Mobil E                              |               | 1.00                                          |                                                      | 0.00              |        |           |            |      |
|                       | [MD12] Mobil D                              |               | 1.00                                          |                                                      | 0.00              |        |           |            |      |
|                       | (MC18) Mobil C                              |               | 1.00                                          |                                                      | 0.00              |        |           |            |      |
|                       | [MB13] Mobil B                              |               | 1.00                                          |                                                      | 0.00              |        |           |            |      |
|                       | [MA97] Mobil A                              |               | 1.00                                          |                                                      | 0.00              |        |           |            |      |

Gambar 21. Receiving Notes (Validate)

Pengecekan persediaan gudang di menu product moves di dalam modul inventory.

| ← → C <sup>©</sup> loca | alhost:8069/web?debug=1#ac | tion=632&model=stock.mov | e.line&view_type=list&cids=& | menu_id=386       |                            | 6 \$                   | F 💷 🚽 E .      |
|-------------------------|----------------------------|--------------------------|------------------------------|-------------------|----------------------------|------------------------|----------------|
| Inventory               |                            |                          |                              |                   | 🕸 📿 🙁 🔍 🏭 PT Rahman Maulan | a 🏼 🍈 Admin Rahman (ra | ahman_maulana) |
| Product Moves           |                            |                          |                              | T Done 🛪 🔳 Produc | t x T Incoming x Search    |                        | Q              |
| ٤                       |                            |                          |                              | ▼ Filters         | By 🛧 Favorites             | 1-8/8 < >              | :: :: ::       |
| 🗋 Date 👻                | Reference                  | Product                  | From                         | То                | Quantity D Company         | Status                 |                |
| • [MA97] Mobil A (1)    |                            |                          |                              |                   | 1.00                       |                        |                |
| > [MB13] Mobil B (1)    |                            |                          |                              |                   | 1.00                       |                        |                |
| • [MC18] Mobil C (1)    |                            |                          |                              |                   | 1.00                       |                        |                |
| • [MD12] Mobil D (1)    |                            |                          |                              |                   | 1.00                       |                        |                |
| [ME16] Mobil E (1)      |                            |                          |                              |                   | 1.00                       |                        |                |
| • [MF16] Mobil F (1)    |                            |                          |                              |                   | 1.00                       |                        |                |
| • [MG12] Mobil G (1)    |                            |                          |                              |                   | 1.00                       |                        |                |
| • [MH11] Mobil H (1)    |                            |                          |                              |                   | 1.00                       |                        |                |
|                         |                            |                          |                              |                   |                            |                        |                |
|                         |                            |                          |                              |                   |                            |                        |                |
|                         |                            |                          |                              |                   |                            |                        |                |

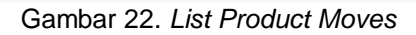

### Pembayaran tagihan pembelian

Klik button create bill untuk membuat dokumen tagihan yang harus dibayar kepada vendor.

| $\leftrightarrow$ $\rightarrow$ C (O localhost:8069/web?debug=1#id=10&action=4 | 06&model=purchase.order&view_type=form&cids=&menu_id=288 | 순 🎓 🖬 🛶 :                                                     |
|--------------------------------------------------------------------------------|----------------------------------------------------------|---------------------------------------------------------------|
| Purchase Orders Products Reporting Conf                                        |                                                          | 🔹 🔍 💶 🔍 🍋 PT Rahman Maulana 🛛 👔 Admin Rahman (rahman_maulana) |
| Requests for Quotation / P00010                                                |                                                          |                                                               |
| Edit Create                                                                    | Action                                                   | 1/1 < >                                                       |
| Create Bill Send PO by Email Cancel Lock                                       |                                                          | RFQ RFQ Sent Purchase Order                                   |
|                                                                                |                                                          | 🖶 1<br>Receipt                                                |
| Purchase Order                                                                 |                                                          |                                                               |
|                                                                                | Gambar 23 Button Create                                  | o Rill                                                        |

Gambar 23. Button Create Bill

Sesuaikan field yang masih kosong dan yang masih salah, kemudian klik button confirm jika sudah tagihan sudah sesuai.

| ← → C ① localho      | ost:8069/web?debug=1#id                                                                                           | =18laction=2088lactive_id=108lmc                              | del=account.mo | ve&view_typ | e=form&cids=&menu_                                  | id=288                                   |                    |                                                                   | E A               | * 11  | -      |
|----------------------|----------------------------------------------------------------------------------------------------|---------------------------------------------------------------|----------------|-------------|-----------------------------------------------------|------------------------------------------|--------------------|-------------------------------------------------------------------|-------------------|-------|--------|
| Purchase             |                                                                                                    |                                                               |                |             |                                                     |                                          | * C <sup>12</sup>  | 🔍 14 PT Rahman Maular                                             | ia 🕜 Admin Rahman |       |        |
| Requests for Quotati | on / P00010 / Draft I                                                                                             | 3ill BILL/2022/10/0001                                        |                |             |                                                     |                                          |                    |                                                                   |                   |       |        |
| Edit Create          |                                                                                                    |                                                               | 🕀 Print        | Action      |                                                     |                                          |                    |                                                                   |                   | 1/1   | < >    |
| Contirm Cancel Entry |                                                                                                    |                                                               |                |             |                                                     |                                          |                    |                                                                   |                   | Draft | Posted |
|                      | Vendor Bill<br>BILL/2022/1<br>Vendor<br>Replace Invoice<br>Bill Reference<br>Recipient Bank<br>Invoice Lines Jour | Vendor A<br>JI Vendor<br>Jakarta<br>Indonesia – CC12345678900 |                |             | Bill Date<br>Accounting Date<br>Due Date<br>Journal | 10/20/2022<br>10/20/2022<br>Vendor Bills | Pri<br>e<br>e<br>e | ce<br>Field ; price_unit<br>Object:<br>Type: flad<br>On change: 1 |                   |       |        |

Gambar 24. Button Confirm Bill

Klik button register payment dan akan muncul pop up regiester payment, kemudian sesuaikan field untuk request pembayaran ke team finance agar dapat dilakukan pembayaran. 

| C / C / C / C / C / C / C / C / C / C / | - 1-14-1646601-2006 | active_ta= rocanoder-accountinovectiven_ | type=tornoccus=orneriu_tu        | -200              |     |                     |        | · . |
|-----------------------------------------|---------------------|------------------------------------------|----------------------------------|-------------------|-----|---------------------|--------|-----|
| Purchase Orders Product                 | Pagister Payment    | a Esta                                   |                                  |                   |     | 🚯 Admin Rahman (rah |        |     |
| Requests for Quotation / P00010         | Register Fayment    |                                          |                                  |                   |     |                     |        |     |
| Edit Create                             |                     |                                          |                                  |                   | - 8 | 1                   | /1 < > |     |
| Jou                                     | urnal               | Bank                                     | <ul> <li>Amount</li> </ul>       | Rp1,222,500,000   |     |                     |        |     |
| Register Payment Add Credit Note R Rec  | cipient Bank        |                                          | <ul> <li>Payment Date</li> </ul> | 10/20/2022 -      |     | Draft               | Posted |     |
|                                         | oount               |                                          | Memo                             | BILL/2022/10/0001 |     |                     |        |     |
| Vendor Bill                             |                     |                                          |                                  |                   |     |                     |        |     |
| BILL/2                                  |                     |                                          |                                  |                   | _   |                     |        |     |
| Vendor                                  | Create Payment Cano | el                                       |                                  |                   |     |                     |        |     |
|                                         | JI. VEHIOI          |                                          | Accounting Date                  | 40/20/2022        |     |                     |        |     |

Gambar 25. Register Payment

Pilih menu payments di modul accounting, untuk melihat list pembayaran.

| 🗧 🤌 🖸 🔘 localhost8069/web?debug=1#action=186&model=account.payment8xview_type=list&cids=8kmenu_id=107 |                   |                      |        |           |        |       |                   |              |       |  |         | \$        | • • •  | 🖌 E |
|----------------------------------------------------------------------------------------------------|-------------------|----------------------|--------|-----------|--------|-------|-------------------|--------------|-------|--|---------|-----------|--------|-----|
| <ul> <li>Accounting</li> </ul>                                                                        |                   | Vendors Ac           |        |           |        |       |                   | * @          | 12 11 |  | 🚯 Admin |           |        |     |
| Payments                                                                                              |                   | Bills<br>Refunds     |        |           |        | Vendo | r Payments × Sear | rch          |       |  | 1-1/1   | < >       | = =    | Q   |
| Date                                                                                                  | Number            | Payments<br>Products | purnal | Payment M | lethod |       | Vendor            | Company      |       |  | D. 100  | Amount    | Status |     |
| 10/20/2022                                                                                            | BNK1/2022/10/0001 | Vendors              | ank    | Manual    |        |       | Vendor A          | PT Rahman Ma | ulana |  | Rp 1,22 | 2,500,000 | Posted |     |
|                                                                                                    |                   |                      |        |           |        |       |                   |              |       |  |         |           |        |     |
|                                                                                                    |                   |                      |        |           |        |       |                   |              |       |  | 1,222,5 | 00,000.00 |        |     |
|                                                                                                    |                   |                      |        |           |        |       |                   |              |       |  |         |           |        |     |

Gambar 26. List Payment

### Pengiriman barang sales

Pada tahap ini pengiriman barang pada *modul sales* dilanjutkan yang sebelumnya terhambat karena persediaan barang kosong karena sudah dilakukan pengadaan barang maka pengiriman barang dapat dilakukan. Klik smart *button delivery* untuk masuk ke dalam menu *delivery* order pada *modul inventory*.

| $\leftarrow$ | $\rightarrow$ G | () la | calhost:800    | 59/web?deb                                    | ug=1#id=3           | 4&action=28                                              | 338tmodel=sal            | e.order&view_type= | orm&cids=&r | menu_id=174                 |                              |                  |                     |                | Ē          | ☆ <b>*</b> | 🗆 🛶 E         |
|--------------|-----------------|-------|----------------|-----------------------------------------------|---------------------|----------------------------------------------------------|--------------------------|--------------------|-------------|-----------------------------|------------------------------|------------------|---------------------|----------------|------------|------------|---------------|
|              | Sales           |       | Orders         | To Invoice                                    | Products            | Reporting                                                | Configuration            |                    |             |                             |                              | * 62             | 🔍 14 PT R           | Rahman Maulana | Admin R    | ahman (rat | iman_maulana) |
| Qu           | otations        | / S00 | 033            |                                               |                     |                                                          |                          |                    |             |                             |                              |                  |                     |                |            |            |               |
| E            | lit Creat       | e     |                |                                               |                     |                                                          |                          | 🖶 Print            | Action      |                             |                              |                  |                     |                |            | 8          | /8 < >        |
| C            | eate Invoic     | e Ser | id by Email    | Cancel                                        |                     |                                                          |                          |                    |             |                             |                              |                  |                     | Quota          | ion Quotat | ion Sent   | Sales Order   |
|              |                 |       |                |                                               |                     |                                                          |                          |                    |             |                             |                              | Q                | Customer<br>Preview | 1<br>Delivery  |            |            |               |
|              |                 |       | s              | 00033                                         | 3                   |                                                          |                          |                    |             |                             |                              |                  |                     |                |            |            |               |
|              |                 |       | CI             | ustomer                                       |                     | Customer A<br>JI. customer<br>JI. Customer<br>Jakarta JK | A<br>A 2<br>3C1234567890 |                    |             | Order Date<br>Payment Terms | 10/20/2022 2<br>Immediate Pa | 2:24:53<br>yment |                     |                |            |            |               |
|              |                 |       | In<br>De<br>Qi | voice Addre<br>elivery Addre<br>uotation Terr | ss<br>ess<br>nplate | Customer A<br>Customer A                                 |                          |                    |             |                             |                              |                  |                     |                |            |            |               |
|              |                 |       |                | Order Lines                                   | Other In            | fo Custor                                                | er Signature             |                    |             |                             |                              |                  |                     |                |            |            |               |
|              |                 |       |                | Product                                       | t                   | Descripti                                                | on                       | Quantity           | Deliv       | vered                       | Invoiced                     | Unit Price       | Taxes               | Subtota        | 1 1        |            |               |
|              |                 |       |                | [MA97] N                                      | Mobil A             | [MA97] M                                                 | obil A                   | 1.00               |             | 0.00                        | 0.00                         | 33,000,000       | 00                  | Rp 33,000      | ,000       |            |               |

Gambar 27. Smart Button Delivery

a . . . . .

Klik button Validate jika pengiriman sudah full dikirim dari gudang.

|                          | V Contractions/metriceougy-inter-output/inter-autopacking/cview_type=tointocous-content_tu=1/4 |                                               |                                                             |                         |                            |  |  |  |
|--------------------------|------------------------------------------------------------------------------------------------|-----------------------------------------------|-------------------------------------------------------------|-------------------------|----------------------------|--|--|--|
| Sales Orders             |                                                                                                |                                               | ¥ C 🛚 🔍 🖬                                                   | PT Rahman Maulana 🛛 🖗 A | dmin Rahman (rahman_maulan |  |  |  |
| Quotations / S00033 / V  | VH/OUT/00006                                                                                   |                                               |                                                             |                         |                            |  |  |  |
| Edit Create              |                                                                                                | Action                                        |                                                             |                         | 1/1 < >                    |  |  |  |
| Validate Print Unreserve | Scrap Unlock Cancel                                                                            |                                               |                                                             | Draft                   | Waiting Ready Done         |  |  |  |
|                          |                                                                                                |                                               |                                                             | 1 Operations            |                            |  |  |  |
|                          | ☆ WH/OUT/00006                                                                                 |                                               |                                                             |                         |                            |  |  |  |
|                          | Delivery Address Customer A                                                                    | Scheduled Date<br>Deadline<br>Source Document | <b>10/20/2022 22:24:53</b><br>10/20/2022 22:24:53<br>S00033 |                         |                            |  |  |  |
|                          | Operations Additional Info Note                                                                |                                               |                                                             |                         |                            |  |  |  |
|                          | Product                                                                                        | Demand                                        | Reserved                                                    | Done :                  |                            |  |  |  |
|                          | [MA97] Mobil A                                                                                 | 1.00                                          | 1.00                                                        | 0.00                    |                            |  |  |  |

Gambar 28. Button Validate Delivery Order

#### Penerimaan tagihan penjualan

Klik button create invoice untuk membuat dokumen tagihan yang harus dibayarkan oleh customer.

| ← → C O localhost:8069/web?debug=1#id=34&action=283&model=sale.order&view_type=form&cids=&menu_id=174 |                                                           |                                                                                            |          |                             |                                    |                     |                  |                               |  |
|----------------------------------------------------------------------------------------------------|-----------------------------------------------------------|--------------------------------------------------------------------------------------------|----------|-----------------------------|------------------------------------|---------------------|------------------|-------------------------------|--|
| Sales Ord                                                                                             |                                                           |                                                                                            |          |                             | 1                                  | k 🕑 💴 🔍 🍤 PT Rai    | nman Maulana 🛛 🔞 | Admin Rahman (rahman_maulana) |  |
| Quotations / S00033                                                                                   |                                                           |                                                                                            |          |                             |                                    |                     |                  |                               |  |
| Edit Create                                                                                           |                                                           |                                                                                            | 🖨 Print  | Action                      |                                    |                     |                  | 8/8 < >                       |  |
| Create Invoice Send by                                                                                | Email Cancel                                              |                                                                                            |          |                             |                                    |                     | Quotation        | Quotation Sent Sales Order    |  |
|                                                                                                    |                                                           |                                                                                            |          |                             |                                    | Customer<br>Preview | Delivery         |                               |  |
|                                                                                                    | S00033                                                    |                                                                                            |          |                             |                                    |                     |                  |                               |  |
|                                                                                                    | Customer                                                  | Customer A<br>Jl. customer A<br>Jl. Customer A 2<br>Jakarta JK<br>Indonesia – CC1234567890 |          | Order Date<br>Payment Terms | 10/20/2022 22:24<br>Immediate Paym | 4:53<br>ient        |                  |                               |  |
|                                                                                                    | Invoice Address<br>Delivery Address<br>Quotation Template | Customer A<br>Customer A                                                                   |          |                             |                                    |                     |                  |                               |  |
|                                                                                                    | Order Lines Other                                         | Info Customer Signature                                                                    |          |                             |                                    |                     |                  |                               |  |
|                                                                                                    | Product                                                   | Description                                                                                | Quantity | Delivered                   | Invoiced                           | Unit Price Taxes    | Subtotal I       |                               |  |
|                                                                                                    | [MA97] Mobil A                                            | [MA97] Mobil A                                                                             | 1.00     | 1.00                        | 0.00 3                             | 3,000,000.00        | Rp 33,000,000    |                               |  |

Gambar 29. Button Create Invoice

Kemudian klik *button confirm* untuk melanjutkan *customer invoice* proses selanjutnya sama dengan proses *vendor bill* yaitu *register payment.* 

| Cuotations / S00033 / Draft Invoice INV/2022/10/0001                                                                                                    | Sales Ord           | ders To Invoice Products                                                   | s Reporting Config                                                                   | uration                   |                                     |                             | C                | 📕 🔍 🎫 PT Rahman Maulana | 🕜 Ada | iin Rahman |
|----------------------------------------------------------------------------------------------------|---------------------|----------------------------------------------------------------------------|--------------------------------------------------------------------------------------|---------------------------|-------------------------------------|-----------------------------|------------------|-------------------------|-------|------------|
| Continue       Data of the second second secon | Quotations / S00033 | 3 / Draft Invoice INV/2                                                    | 2022/10/0001                                                                         | e                         | Print & Action                      |                             |                  |                         | 1/1   | < >        |
| Customer Invoice         Invoice Date         Jul customer A       July Data         Jul customer A       July Data         Jularia JK       Journal         Judenta JK       Journal         Jule Customer A       Journal         July Customer A       Journal         July Customer A       Journal         July Customer A       Journal         July Customer Invoices       July Customer Invoices         Basa       Customer A         Payment Reference       Customer A         Invoice Lines       Journal         Invoice Lines       Journal         Product       Label       Acount       Quantity       Price       Taxes       Subtotal       I                                                                                                    | Confirm Preview Ca  | ancel Entry                                                                |                                                                                      |                           |                                     |                             |                  |                         | Draft | Posted     |
| Customer     Customer A<br>Li customer A2<br>Jakarta JK<br>Jakarta JK<br>Indonesia – CC1234597890     Immediate Payment<br>Due Date<br>Journal     Immediate Payment<br>Customer Invoices       Replace Invoice<br>Basisi<br>Payment Reference     01 Kepada Phak yang Bukan Pemungut PPN (Customer<br>Basisi<br>Payment Reference     01 Kepada Phak yang Bukan Pemungut PPN (Customer<br>Basisi<br>Payment Reference       Invoice Lines     Journal Items     Other Info-       Invoice Lines     Journal Items     Other Info-                                                                                                    |                     | Customer Invoice                                                           | 0/0001                                                                               |                           |                                     |                             |                  |                         |       |            |
| Kode Transakal     01 Kepada Pihak yang Bukan Pemungut PPN (Customer<br>Basa)       Replace Invoice<br>Delivery Address     Customer A       Payment Reference     Other Info       Invoice Lines     Journal Items     Other Info       Product     Label     Account     Analytic Account     Quantity     Price     Taxes     Subtotal     E                                                                                                    |                     | Customer                                                                   | Customer A<br>Jl. customer A<br>Jl. Customer A 2<br>Jakarta JK<br>Indonesia – CC1234 | 567890                    | Invoice Date<br>Due Date<br>Journal | Immediate P<br>Customer Inv | ayment<br>voices |                         |       |            |
| Invoice Lines Journal Items Other Info<br>Product Label Account Analytic Account Quantity Price Taxes Subtotal E                                                                                                    |                     | Kode Transaksi<br>Replace Invoice<br>Delivery Address<br>Payment Reference | 01 Kepada Pihak ya<br>Biasa)<br>Customer A                                           | ng Bukan Pemungut PP      | 'N (Customer                        |                             |                  |                         |       |            |
| Product Label Account Analytic Account Quantity Price Taxes Subtotal I                                                                                                    |                     | Invoice Lines Journal Items Other Info                                     |                                                                                      |                           |                                     |                             |                  |                         |       |            |
| IMA9/I MODILA IMA9/I MODILA 4100010 Sales 1.00 33.000.000 Rp 33.000.000                                                                                                    |                     | Product<br>IMA971 Mobil A                                                  | Label<br>IMA97I Mobil A                                                              | Account<br>41000010 Sales | Analytic Account                    | Quantity                    | Price Taxes      | Subtotal #              |       |            |

Gambar 30. Confirm Invoice

#### **Report Accounting**

Tahapan terakhir pada penelitian ini yaitu pencatatan jurnal yang automatis tercatat melalu proses sebelumnya seperti *journal customer invoice* dari proses tagihan penjualan, *journal vendor bill* dari proses tagihan pembelian, dan *journal bank* dari proses pembayaran.

| ← → C 💿 localhost8069/web#action=2058model=account.move8view_type=list8cids=8menu_id=107 |                   |            |                             |                   |                   |                                      |  |  |  |  |
|------------------------------------------------------------------------------------------|-------------------|------------|-----------------------------|-------------------|-------------------|--------------------------------------|--|--|--|--|
| Accounting                                                                               |                   |            | vment Follow-up Reporting C |                   | C 12              | 💶 PT Rahman Maulana 🛛 🏟 Admin Rahman |  |  |  |  |
| Journal Entries                                                                          |                   |            | ٩                           |                   |                   |                                      |  |  |  |  |
| Create                                                                                   |                   |            |                             | ▼ Filters         | ★ Favorites       | 1-4/4 < > ⅲ Ⅲ                        |  |  |  |  |
| Date                                                                                     | Number            | Partner    | Reference                   | Journal           | Company           | Total Status I                       |  |  |  |  |
| 0 10/25/2022                                                                             | INV/2022/10/0001  | Customer A |                             | Customer Invoices | PT Rahman Maulana | 33,000,000.00 (Posted)               |  |  |  |  |
| 10/25/2022                                                                               | BNK1/2022/10/0002 | Customer A | INV/2022/10/0001            | Bank              | PT Rahman Maulana | 33,000,000.00 Posted                 |  |  |  |  |
| 0 10/20/2022                                                                             | BNK1/2022/10/0001 | Vendor A   | BILL/2022/10/0001           | Bank              | PT Rahman Maulana | 1,222,500,000.00 Posted              |  |  |  |  |
| 10/20/2022                                                                               | BILL/2022/10/0001 | Vendor A   |                             | Vendor Bills      | PT Rahman Maulana | -1,222,500,000.00 Posted             |  |  |  |  |
|                                                                                          |                   |            |                             |                   |                   | 66.000.000.00                        |  |  |  |  |

Gambar 31. List Journal Entries

### 4. Kesimpulan

Hasil dari penelitian ini harus diajukan kepada objek penelitian untuk merubah pencatatan pengadaan barang yang masih tradisional dan tidak terintegrasi menjadi lebih *modern* dan terintegrasi dengan menggunakan teknologi informasi yaitu sistem erp. Sistem *modern* dan terintegrasi mencegah terjadinya *fraud* atau kecurangan seperti menaikan harga pengadaan

barang oleh oknum-oknum tertentu. Untuk mencegah kecurangan tersebut bisa dengan beberapa cara seperti pengendalian internal dengan menerapkan sistem yang modern dan terintgrasi. Untuk teori yang keluar diharapkan dapat menambah ilmu para pembaca yang ingin memperdalam ilmu ERP. Prospek pengembangan penelitian dari penelitian ini adalah penelitian baru yang menghasilkan pendalaman mengenai sistem ERP dan Odoo, salah satu contohnya dengan cara men-*develop*ment odoo sesuai proses bisnis yang diinginkan hal tersebut merupakan pendalaman penelitian sesuai dengan proses bisnis masing-masing.

#### Referensi

- [1] H. F. Efendi and A. Aditya, "Business Process Analysis and Implementation of Odoo Open Source ERP System in Inventory, Purchasing and Sales Activities (Case Study: Captain Gadget Store) Analisis Proses Bisnis dan Penerapan Sistem ERP Odo," *Procedia Soc. Sci. Humanit.*, vol. 0672, no. c, pp. 349–357, 2022.
- [2] M. A. Supit, S. Pratasik, Q. C. Kainde, and S. Kumajas, "PEMODELAN PROSES BISNIS DENGAN BUSINESS PROCESS MANAGEMENT NOTATION PADA FAKULTAS TEKNIK UNIVERSITAS NEGERI MANADO," *EduTIK J. Pendidik. Teknol. Inf. dan Komun.*, vol. 1, no. 6, pp. 630–640, 2021.
- [3] G. H. N. N. Rahayu, "Analisis pengaruh metode kerja work from home (WFH) terhadap kinerja unit purchasing," *J. Ind. Serv.*, vol. 7, no. 2, p. 264, 2022, doi: 10.36055/jiss.v7i2.14364.
- [4] I. I. Wardhani, A. Pratami, and I. Pratama, "E-Procurement sebagai Upaya Pencegahan Fraud terhadap Pengadaan Barang dan Jasa di Unit Layanan Pengadaan Provinsi Sumatera Utara," *J. Akunt. DAN BISNIS J. Progr. Stud. Akunt.*, vol. 7, no. 2, pp. 126–139, 2021, doi: 10.31289/jab.v7i2.5293.
- [5] M. F. Mulya and N. Rismawati, "Analisis dan Perancangan Sistem E-Commerce Berbasis Cloud Enterprise Resource Planning Menggunakan Odoo 14," J. SISKOM-KB (Sistem Komput. dan Kecerdasan Buatan), vol. 5, no. 1, pp. 57–65, 2021, doi: 10.47970/siskomkb.v5i1.229.
- [6] M. Nawawi and E. Fazri, "Integrasi Sistem ERP, Arus Informasi Dan Kualitas Informasi," *J. Akad. Akunt.*, vol. 5, no. 1, pp. 88–101, 2022, doi: 10.22219/jaa.v5i1.18054.
- [7] Jhonatan and D. Nofiadi, "Analisis Pengembangan modul purchasing Management pada website Odoo menggunakan website app," *J. Ilmu Komput.*, pp. 19–28, 2022.
- [8] W. Septa Zahran, I. Irwansyah, and R. Lase, "EFEKTIVITAS PENGADAAN BARANG DAN JASA BERBASIS ELEKTRONIK (E-PROCUREMENT) DI KELURAHAN CAKUNG BARAT," *MANABIS (Jurnal Manaj. dan Bisnis)*, vol. 1, no. 3, pp. 250–258, 2022, [Online]. Available: https://journal.yp3a.org/index.php/manabis.
- [9] R. Tamin, M. Sarjan, and R. R, "Sistem Integrasi Data Musrenbang Desa Berbasis Web," J. Ilm. Ilmu Komput., vol. 5, no. 1, pp. 7–12, 2019, doi: 10.35329/jiik.v5i1.25.
- [10] A. Arisudhana, "Analisis Proses Bisnis Rawat Inap dan Rawat Jalan Rumah Sakit Cakra Husada," *Bongaya J. Res. Account.*, vol. 5, no. 1, pp. 94–104, 2022, doi: 10.37888/bjra.v5i1.331.